## Introducing Power Alliance Finance Online

pafonline.com.au

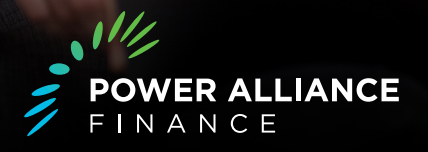

Power Alliance Finance Online is the easy way to manage your account online. You can change your correspondence preferences at any time, update your details, access your balance, view your transactions and more. It's just part of our commitment to making life easier for our customers.

## To register your account on the portal, you will need to follow these quick steps:

- 1. Navigate to the Power Alliance Finance Online web page pafonline.com.au
- 2. Enter your **Vehicle Registration Number** and **Surname** in the relevant boxes and tick the "**I'm not a robot**" box.

Then click the **"Go to my Portal"** button.

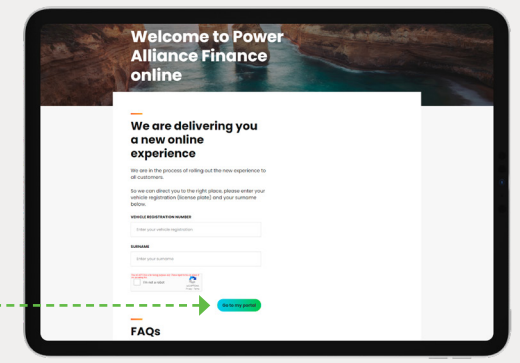

| Power Alliance<br>Finance online                                                                                                    |  |
|----------------------------------------------------------------------------------------------------|--|
| Login<br>To tay in phones can the email address and password you<br>have noninoted.                                                                                                    |  |
|                                                                                                    |  |
| Hoving problems registering <sup>10</sup> Bater to the <u>Little Guide</u> for<br>further details.<br>Hoving trouble logging to? Rese contool or <u>Customer</u><br>Exclusions amon coll to Customer 18.00cm - 700pm ABM. |  |

 You will be taken to the user login page. Under the log in boxes, click on the "Register Here" link.

| Welcome to<br>Power Alliance<br>Finance online                                                                                                    |                        |
|----------------------------------------------------------------------------------------------------|------------------------|
| tige toris<br>Register your account<br>The second second secon | Leady have an account? |
| Notice to the second second se     |                        |
|                                                                                                    |                        |

- Follow the 5-step process to register your account. You will need to:
  - i. Enter the email address associated with your finance application.

ii. Agree to the Conditions of use to view your account.

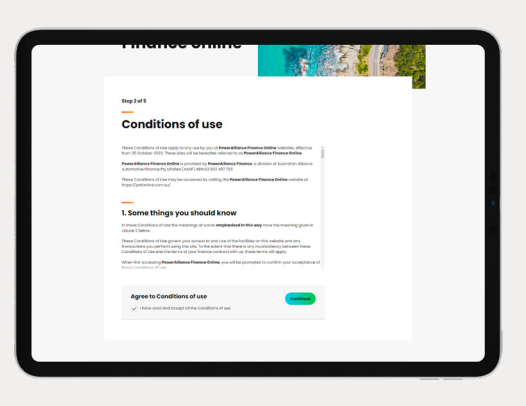

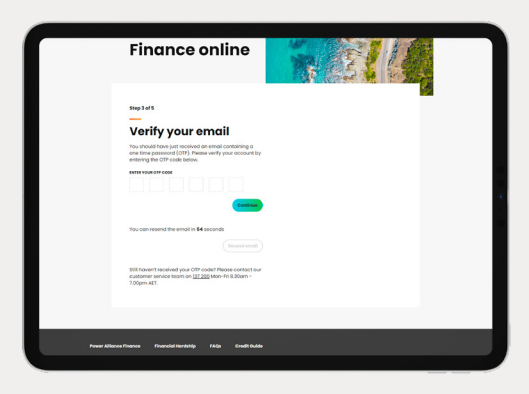

iii. Complete the multi-factor authentication via a one-time password which will be sent to your email address. iv. Complete the multi-factor authentication via a one-time password which will be sent to your mobile number associated with your finance application.

| Finance online                                                                                                    |  |
|----------------------------------------------------------------------------------------------------|--|
| Step 4 of 5                                                                                                    |  |
| Verify your mobile                                                                                                    |  |
| You should have just received on SMS containing a one<br>time password (OTP) to the mobile associated with your<br>account. Please werfly your account by entering the SMS<br>OTP and before |  |
| INVERT FOUR OFF-CODE                                                                                                    |  |
| Continue                                                                                                    |  |
| You can resend the SMS in \$4 seconds                                                                                                    |  |
| Still Reven't received your OTP code? Please contact our<br>customer service team on <u>127 2020</u> Mon-Pri IL30am -<br>700em Alt.                                                          |  |
|                                                                                                    |  |
|                                                                                                    |  |

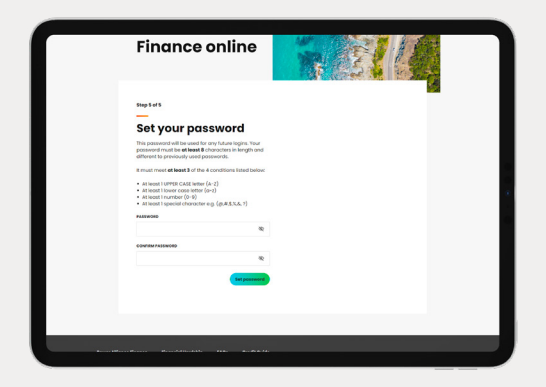

v. Set up a password which meets the conditions provided.

Congratulations, your registration is now complete, and you're ready to use Power Alliance Finance Online to easily manage your account online.